## How to access Teams Live Lessons and Resources

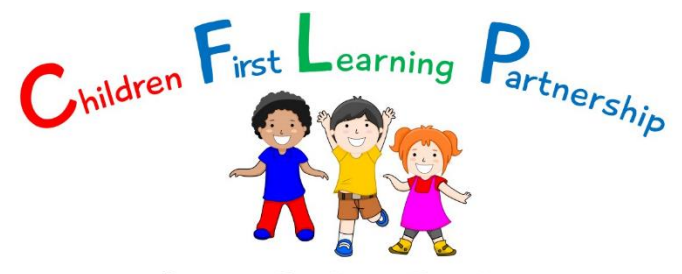

Inspiring Excellence Together

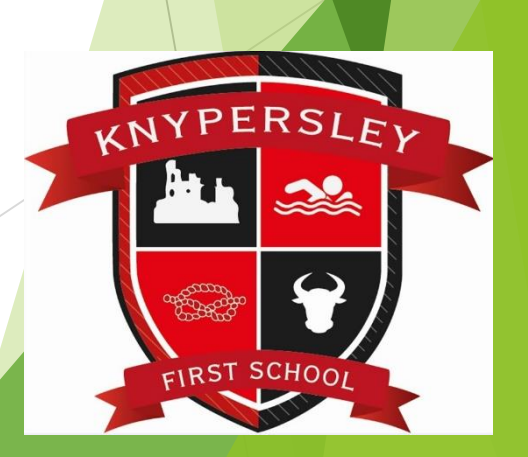

## School Website

Videos and important links can be found on this page on our school website

http://knypersley.staffs.sch.uk/lockdown-learning/

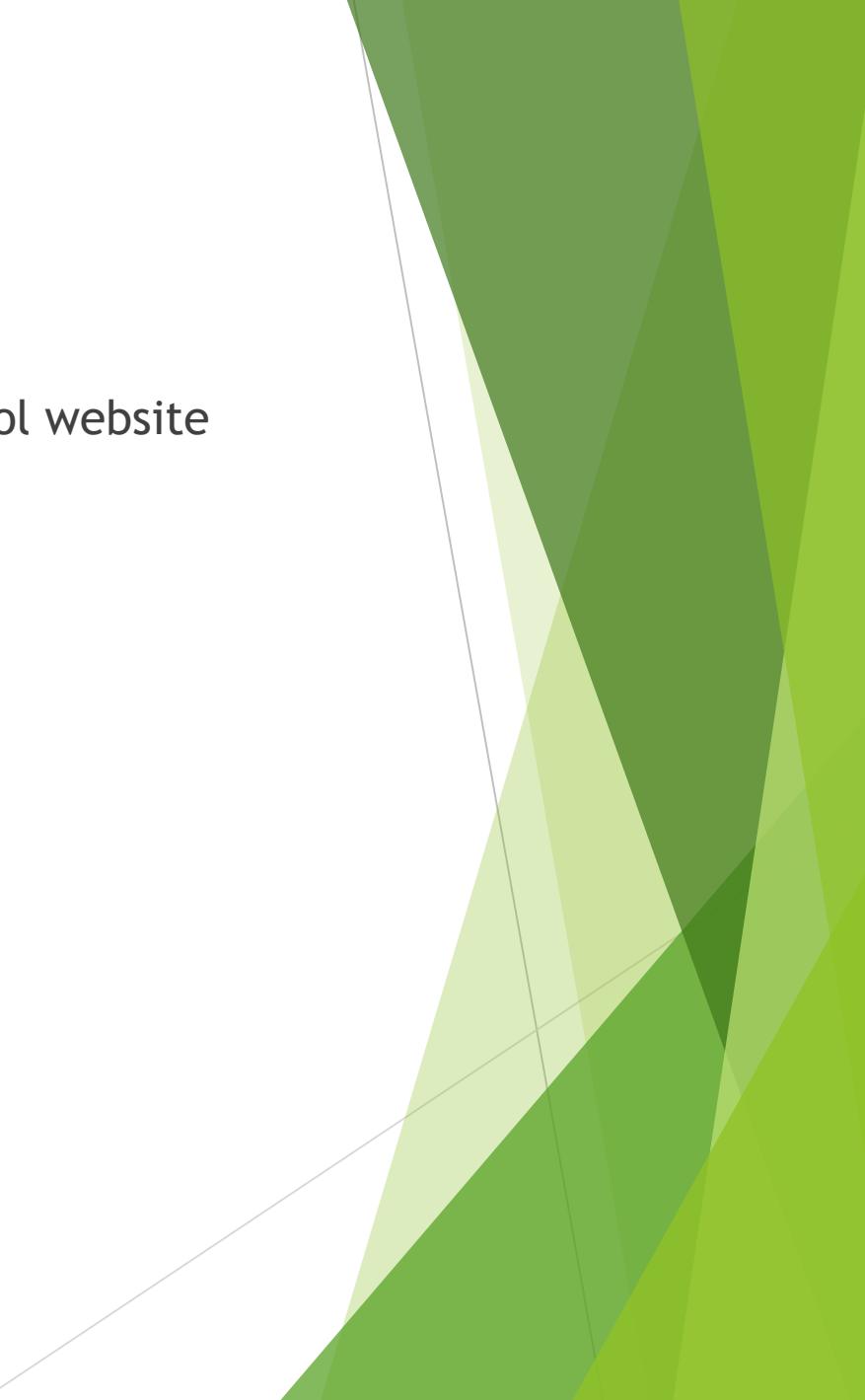

## Microsoft Office Package

- > The next slide outlines how students can download the Microsoft Office 365
- > They can use their school email account to get access to these for free

username@knypersley.staffs.sch.uk

e.g. EGoodyear@knypersley.staffs.sch.uk

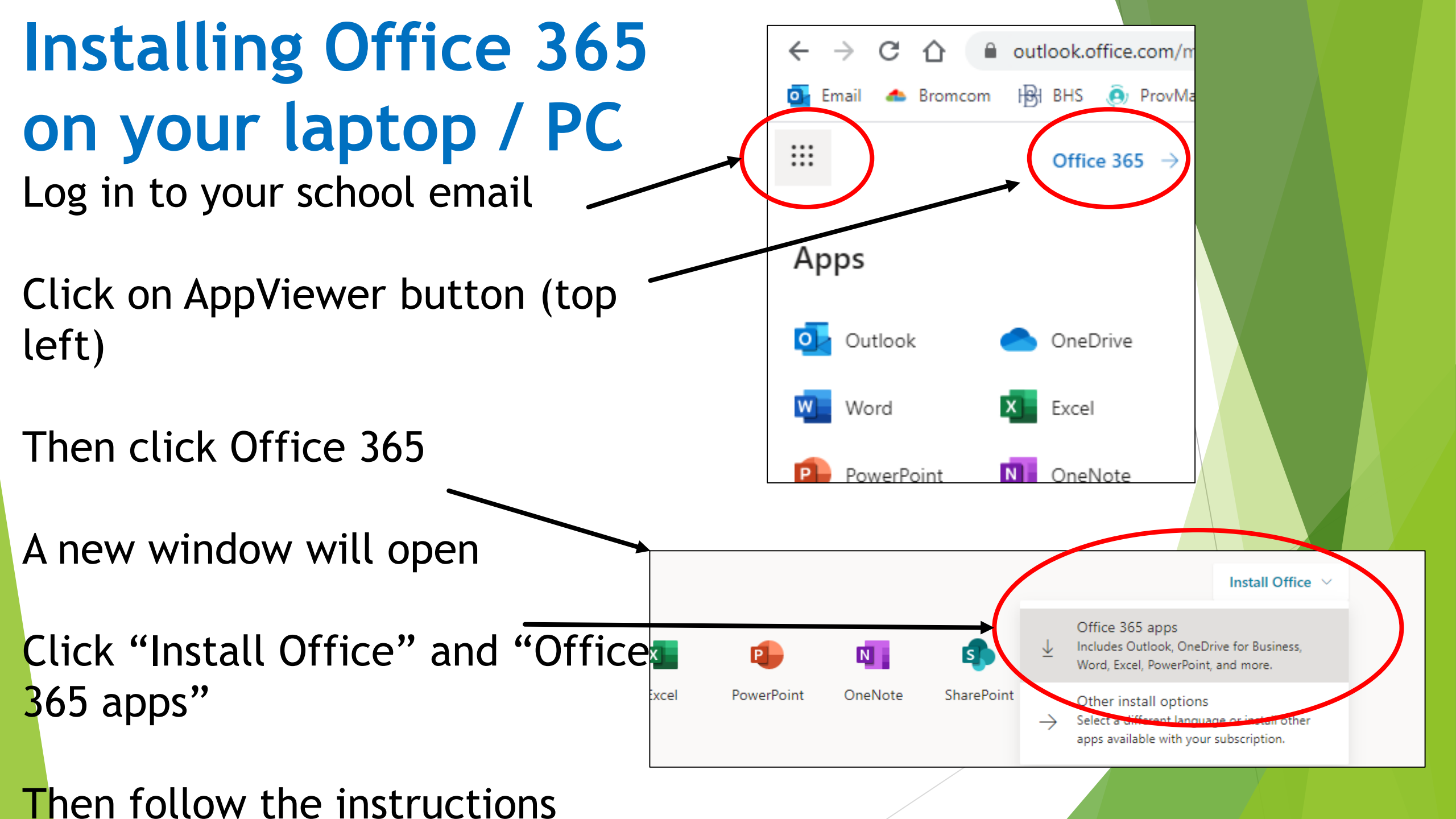

## How to access Emails

https://outlook.office365.com

- Above is the link to the school email accounts
- ► Home school link book

### How to access Teams

The next few slides show students how to access Teams at home via their school email account

https://teams.microsoft.com

## Step 1: From your email

- Click on the 9 dots to open apps
- Click on the Teams app

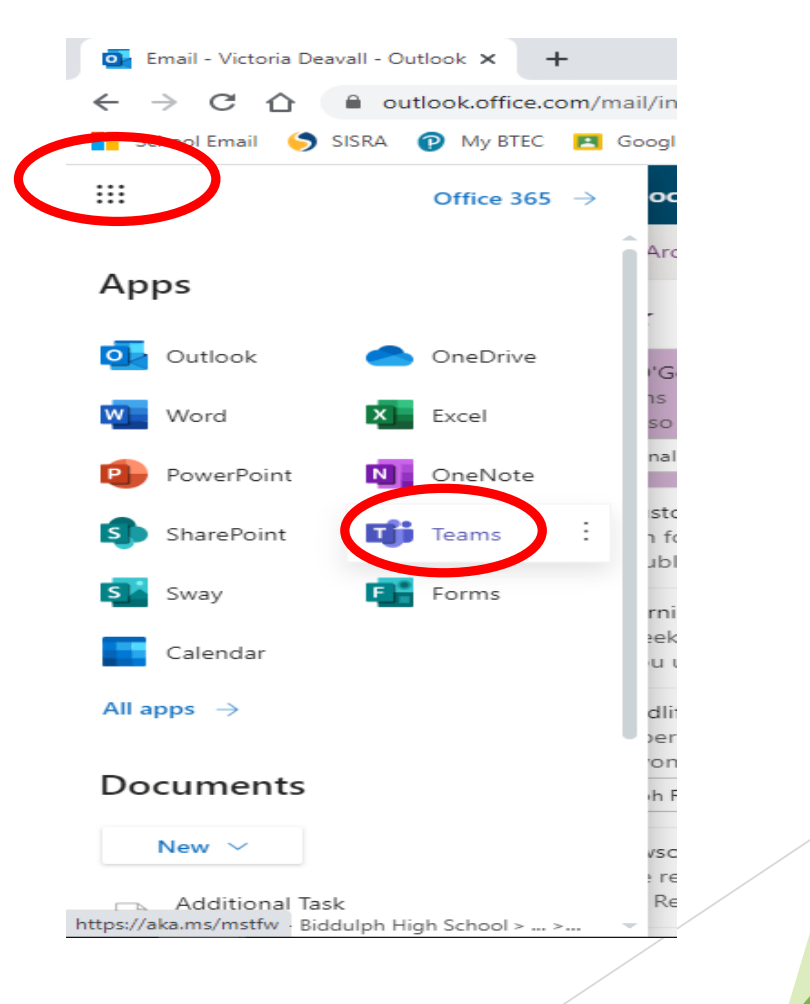

## Step 2: Open Teams

- It may ask you if you wish to download Teams to your desktop (this is a good idea as it where all your work/ lessons will be)
- You can click "use the web app" if you prefer - it may just look slightly different

#### Microsoft Teams

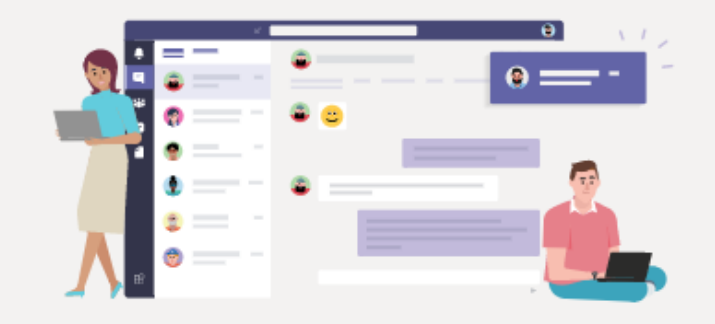

Download the Teams desktop app and stay better connected.

Get the Windows app

Use the web app instead

# Step 3: Sign in

If it asks you to log in, you use your school email address and password.

These should be stuck in your Home-school links book

## Step 4: Go to Calendar

Click on the calendar tab on the left hand side

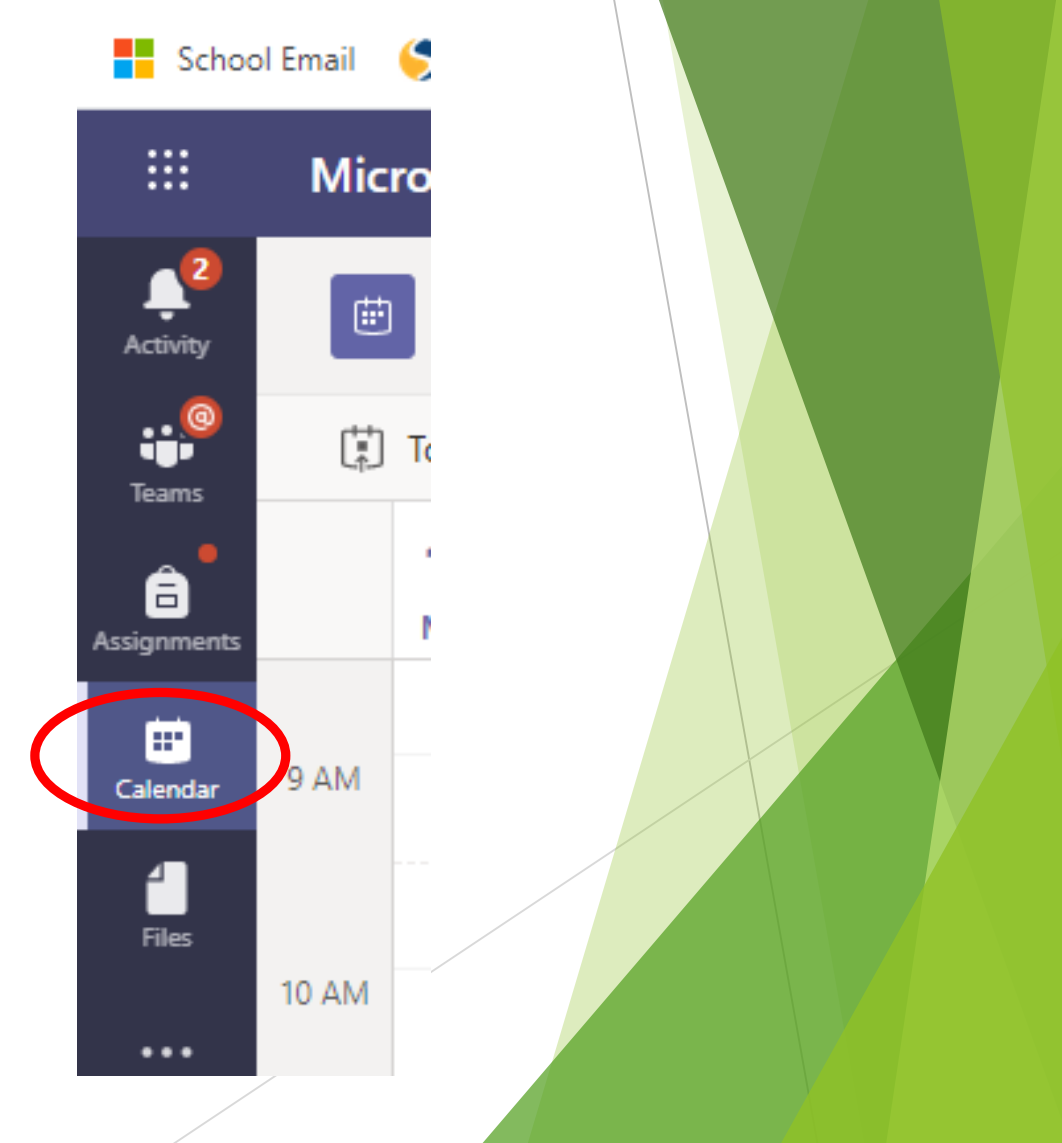

#### Step 5: Click on the lesson

| < >           |                   | Q Search                      |
|---------------|-------------------|-------------------------------|
| L<br>Activity | 😇 Calendar        |                               |
| E             | [∰] Today < > Sep | tember 2020 $\smallsetminus$  |
| Teams         | 14<br>Monday      | <b>15</b><br>Tuesday          |
| assignments   | 9 AM              | Geography<br>Victoria Deavall |
| Calendar      | 10 AM             |                               |
| Calls         | 11 AM             | Maths<br>Victoria Deavall     |

| 5 | St  | ep 6: Click join                              |                        |  |
|---|-----|-----------------------------------------------|------------------------|--|
|   | Ch  | eck the lesson time is correct and click ioin |                        |  |
|   |     | 9a/IT1 Chat Details                           | Join Prose             |  |
|   | ← R | rsvp 🗸                                        | Tracking               |  |
|   | Ē   | September 14, 2020 4:00 PM - 4:30 PM          | Emma Moss<br>Organizer |  |
|   | 1   | DemoClass1 > Live Lessons                     |                        |  |
|   | 0   |                                               |                        |  |
|   | ÷   |                                               |                        |  |
|   |     |                                               |                        |  |
|   |     | Join Microsoft Teams Meeting                  |                        |  |
|   |     | Learn more about Teams   Meeting options      |                        |  |
|   |     |                                               |                        |  |
|   |     |                                               |                        |  |

#### Step 7: Microphone off & video on

- Ensure your microphone is off but video is on if possible
- Then click join

| 9a/IT1                                                                                                    |   |
|----------------------------------------------------------------------------------------------------|---|
| Choose your audio and video settings for<br>Live Lessons                                                                                                    |   |
|                                                                                                    |   |
| Der Solution of the second second sec | Þ |
|                                                                                                    |   |

# Step 8: Wait for your Teacher

- Be patient we will be with you as quickly as we can
- Please right click on the teacher icon to *pin* the teacher

When the meeting starts, we'll let people know you're waiting.

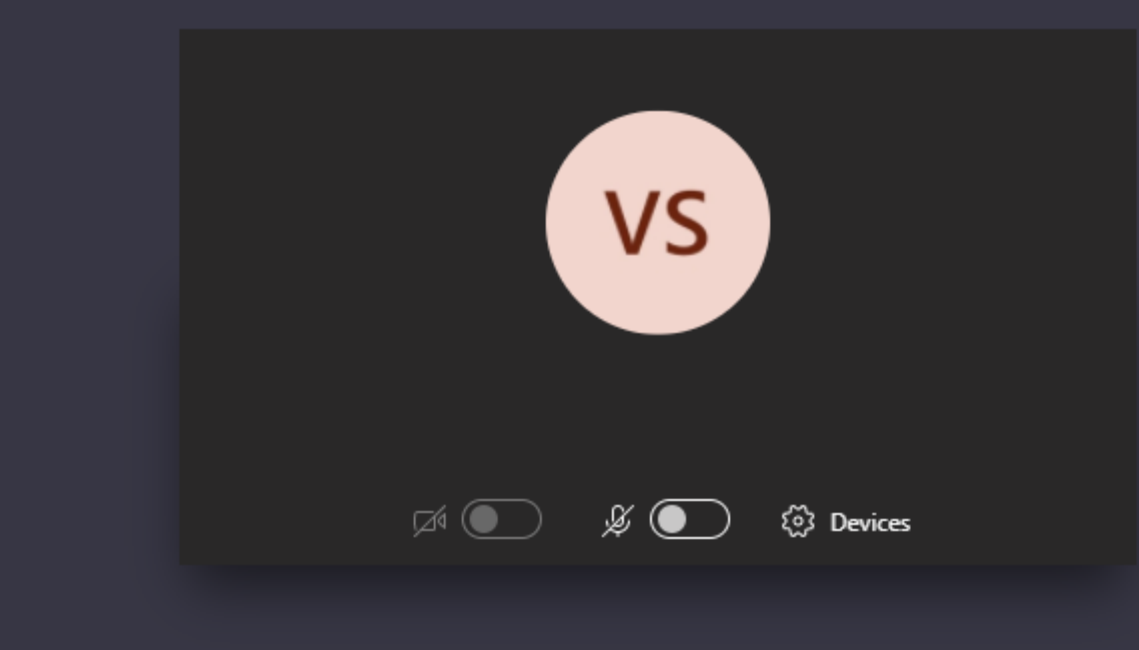

## Step 9: During the lesson

- You will need your paper and a pen or pencil
- You may be asked to complete assignments or quizzes and send them in

#### If you are stuck raise your hand

| M   | Ļ                     | Ţ      | <b>~</b> L             | eave            | ~       |   |
|-----|-----------------------|--------|------------------------|-----------------|---------|---|
| Mee | ting cha              | at     |                        |                 | ×       |   |
|     |                       | 2      | 2:02 PM<br>Scheduled a | a meeti         | ng      |   |
| Ū́⊲ | 2:04 PM               | Meetin | g ended: <b>1m</b>     |                 |         |   |
| Ē   | 2:24 PM               | Meetin | g started              |                 |         |   |
|     |                       |        |                        | 2:30  <br>Hello | PM<br>D | 0 |
| Q́  | 2:32 PM<br><b>59s</b> | Meetin | g ended: <b>7m</b>     |                 |         |   |
| Ĵ   | 8:58 PM               | Meetin | g started              |                 |         |   |
| Тур | e a new               | messag | le                     |                 |         |   |
| Ą,  | 6 😳                   | GIF    | 5 ¢                    |                 | ⊳       |   |

## Accessing work at home

All work will be uploaded onto teams

Teachers may post information on the live stream of how to access class materials. Look out for a notification from your teacher.

They will set you either:

1) An assignment to be completed

Or

2) Share files with you to complete tasks

## 1) Assignment

Activity

Ξ

Chat

Teams

â ssignme

- Choose your class team 1)
- Click on general tab 2)
- Click on assignments 3)

|             | Q Search                               |                       |
|-------------|----------------------------------------|-----------------------|
| < All teams | 9A3<br>ICT General Posts Files Class N | otelook Assignments   |
| 9 A3<br>ICT | + New ∨ ↑ Upload ∨ ♀ Syr               | ac 👁 Copy Assignments |
|             | General                                |                       |
| 9A-IT3-20   | $\square$ Name $\lor$                  | Modified              |
| General     | Class Materials                        |                       |
|             |                                        |                       |

#### Note:

You can click on the assignment tab. This will show you assignments set by ALL your subjects as a list

# 2) Shared Files

Files can be shared with you

- 1) Click the class code
- 2) Click general
- 3) Click files
- 4) Click Class Materials

Here you will also find a recording of your live least.

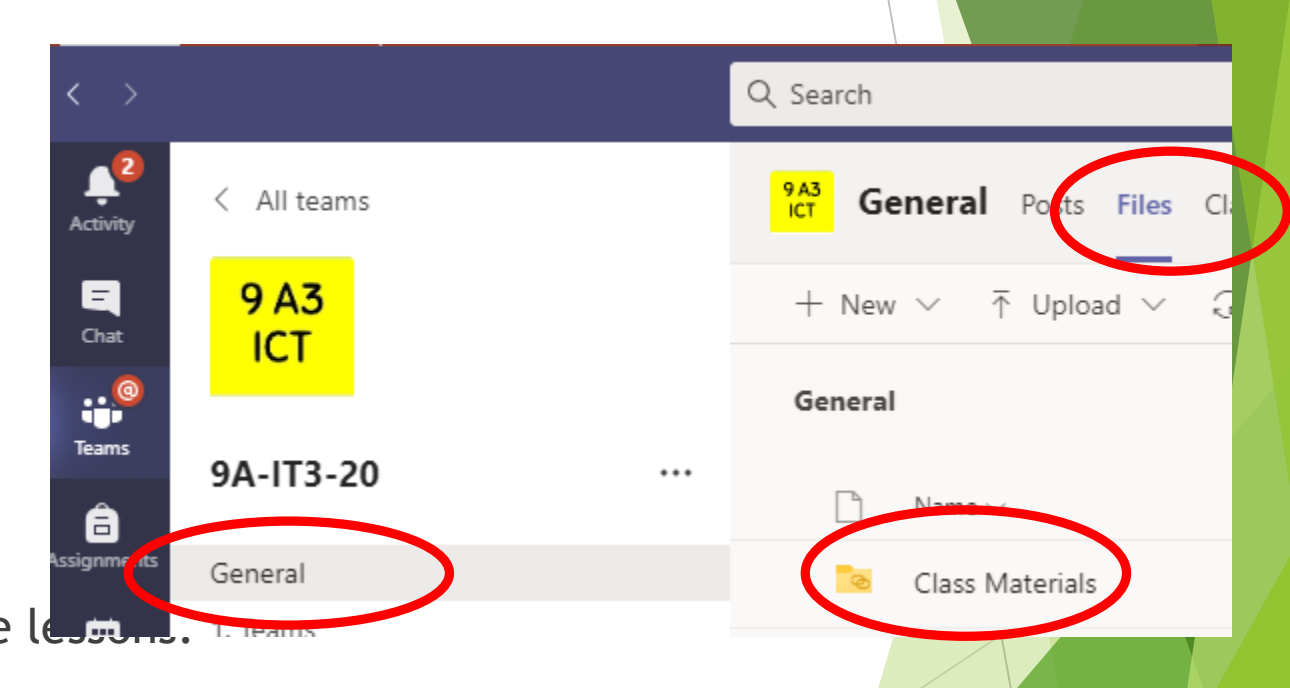